## Sådan kommer du på uddata+ og ser dit skema

1. Du logger på <u>https://all.uddataplus.dk</u> (Husk at vælge Den jydske Haandværkerskole) med UNIlogin eller NemID

|   | -             |   |         |                                                |                      |           |     |   |
|---|---------------|---|---------|------------------------------------------------|----------------------|-----------|-----|---|
| ← | $\rightarrow$ | Ö | Α       | https://all.uddataplus.dk                      |                      | 萍         | 浡   | 函 |
|   |               |   |         | UDD                                            | <b>D</b> TA          | •         |     |   |
|   |               |   | LOG     | PÂ UDDATA+                                     |                      |           |     |   |
|   |               |   |         | UNI LOGIN                                      | DIREKTE L            | OGIN      |     |   |
|   |               |   | Fe<br>V | or at logge på UDDATA+ sk<br>ælg institution * | al du først vælge ir | nstitutio | on. |   |
|   |               |   |         | Den jydske Haandværkersl                       | kole                 |           | Ŧ   |   |
|   |               |   |         | UNI L                                          | ogin                 |           |     |   |
|   |               |   | •       | Husk mig                                       |                      |           |     |   |
|   |               |   |         |                                                |                      |           |     |   |

2. Klik på bjælken UNI Login

Hvis du ikke kan huske dit UNI-Login, kan du i stedet bruge NemID til at logge på!

| Unilogin                                               |  |
|--------------------------------------------------------|--|
| Brugernavn                                             |  |
|                                                        |  |
| Næste                                                  |  |
| Andre muligheder                                       |  |
| Log ind med 'NemID'<br>Log ind på anden måde           |  |
| <u>م المعامد مر</u>                                    |  |
| UNDERVISHINGSMINISTERIET<br>STYRELSEN FOR IT OG LÆRING |  |

3. Vælg skema i venstre side

| - → O A https://al | II.uddataplus.o | k/skema/#u:e!25401!202                                  | -01-21                  |              | 六 た 田 😩 …            |
|--------------------|-----------------|---------------------------------------------------------|-------------------------|--------------|----------------------|
| UDD@TA*            |                 |                                                         | ຸຊ 0                    | Den jydske H | aandværkerskole      |
| Start              | Uges            | skema » For elev                                        | pete06k0 (Peter elev V  | Vinge)       | i dag ≮ Uge 3 - 2021 |
| Om mig             |                 |                                                         |                         |              |                      |
| Samtaler           |                 | Man 18/1                                                | Tir 19/1                | Ons 20/1     | Tor 21/1             |
| Skema              | 08:00           | 08:15-09:00                                             | 08:15-09:00             |              |                      |
| Opgaver            |                 | gof-vrk-cm h201b                                        | vrk h201b               |              |                      |
| Ressourcer         | 09:00           | <ul> <li>Bektriker</li> <li>gof-vrk-cm h201b</li> </ul> | Elektriker<br>vrk h201b |              |                      |
|                    |                 | 10:00-10:45                                             | 10:00-10:45             |              |                      |
|                    | 10:00           | Elektriker<br>gof-vrk-cm h201b                          | Elektriker<br>vrk h201b |              |                      |
|                    |                 | 10:45-11:30<br>Elektriker                               | 10:45-11:30 Elektriker  |              |                      |
|                    | 11:00           | gof-vrk-cm h201b                                        | vrk h201b               |              |                      |
|                    |                 | C 12:00.12:4E                                           | C 1000-1045             |              |                      |
|                    | 12:00           | Elektriker<br>gof-vrk-cm h201b                          | Elektriker<br>vrk h201b |              |                      |
|                    |                 | 12:45-13:30                                             | 12:45-13:30             |              |                      |

- 4. På den første skoledag på første skemabrik ligger en vejledning til at komme på Microsoft Teams
- 5. Når du følger vejledningen, har du adgang til det TEAM din underviser har sat dig på ;-)